## Locating the DoD CAC Information Personal Identity Verification (PIV) so it can be added to your LNSP Account.

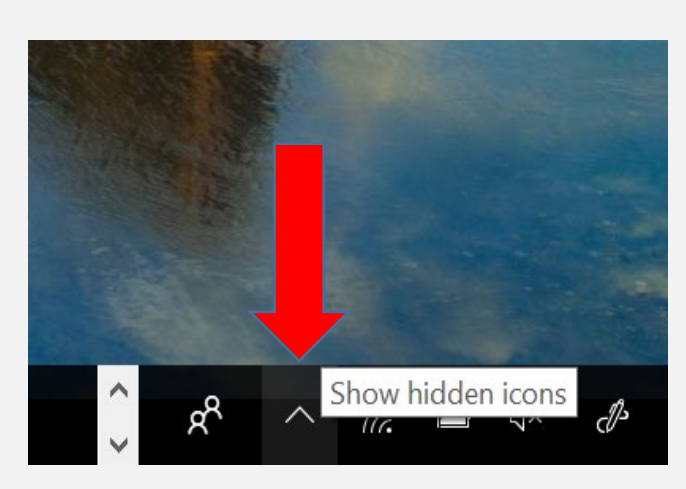

In the bottom right corner of your taskbar, **mouse-over the caret** (^) to show the hidden icons.

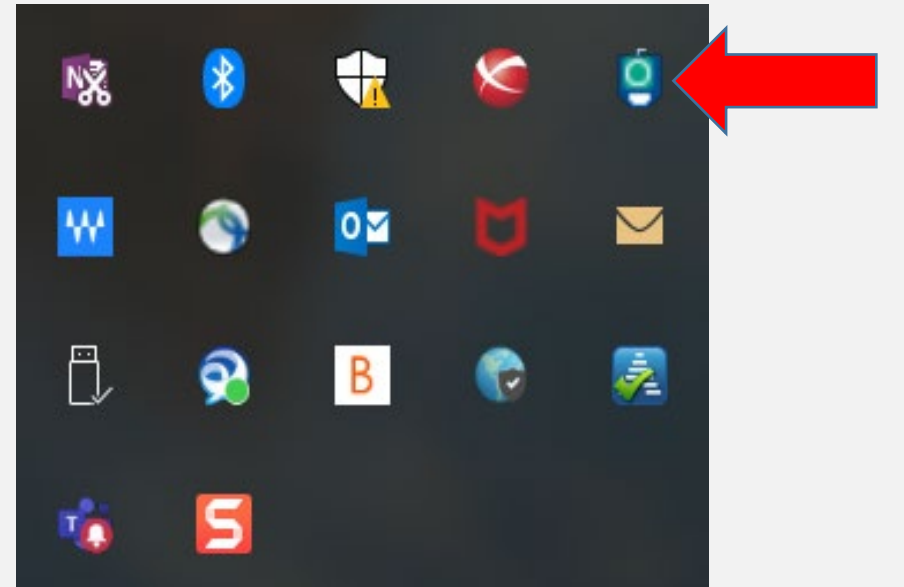

Double click on the icon for **ActivClient Agent**.

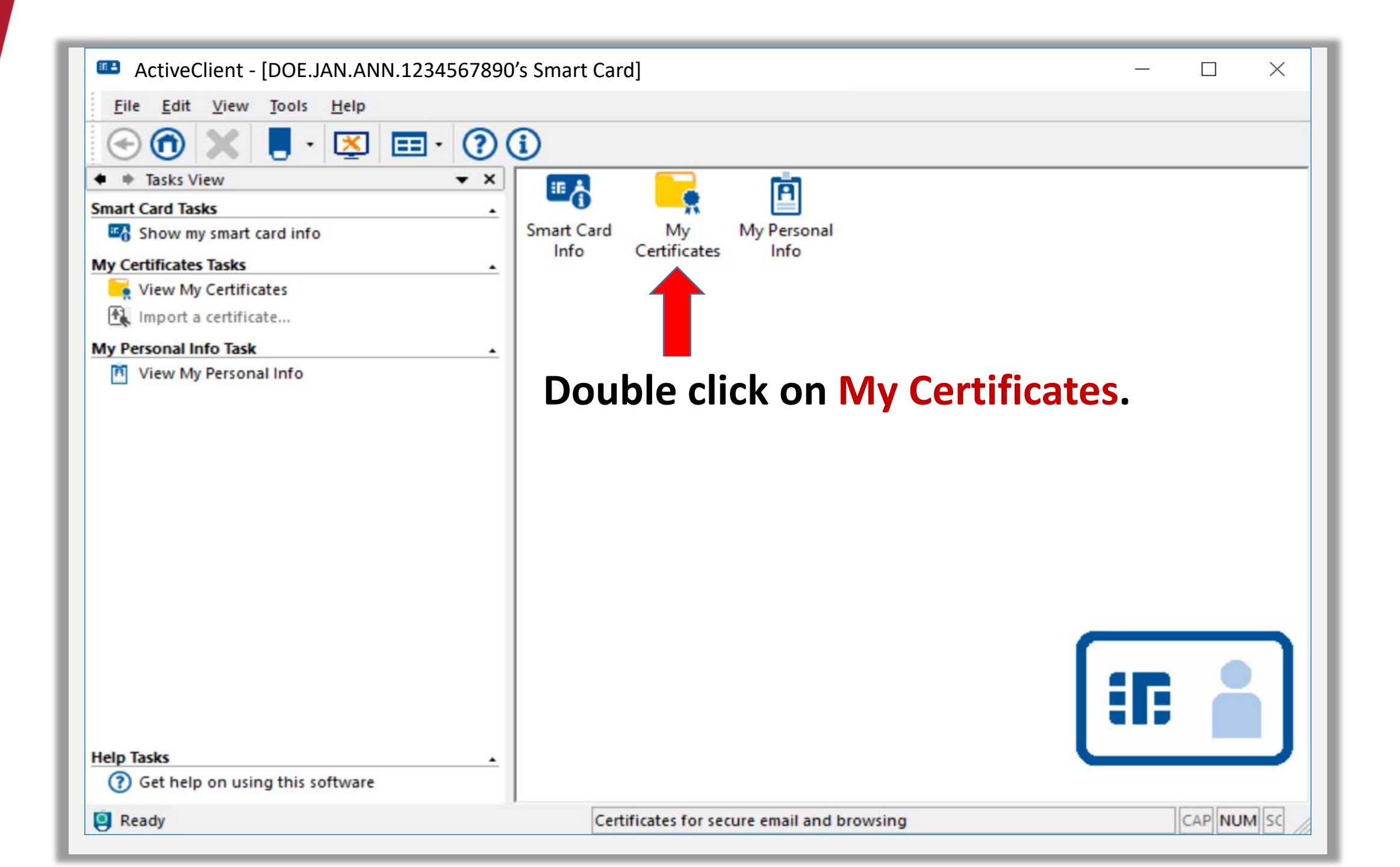

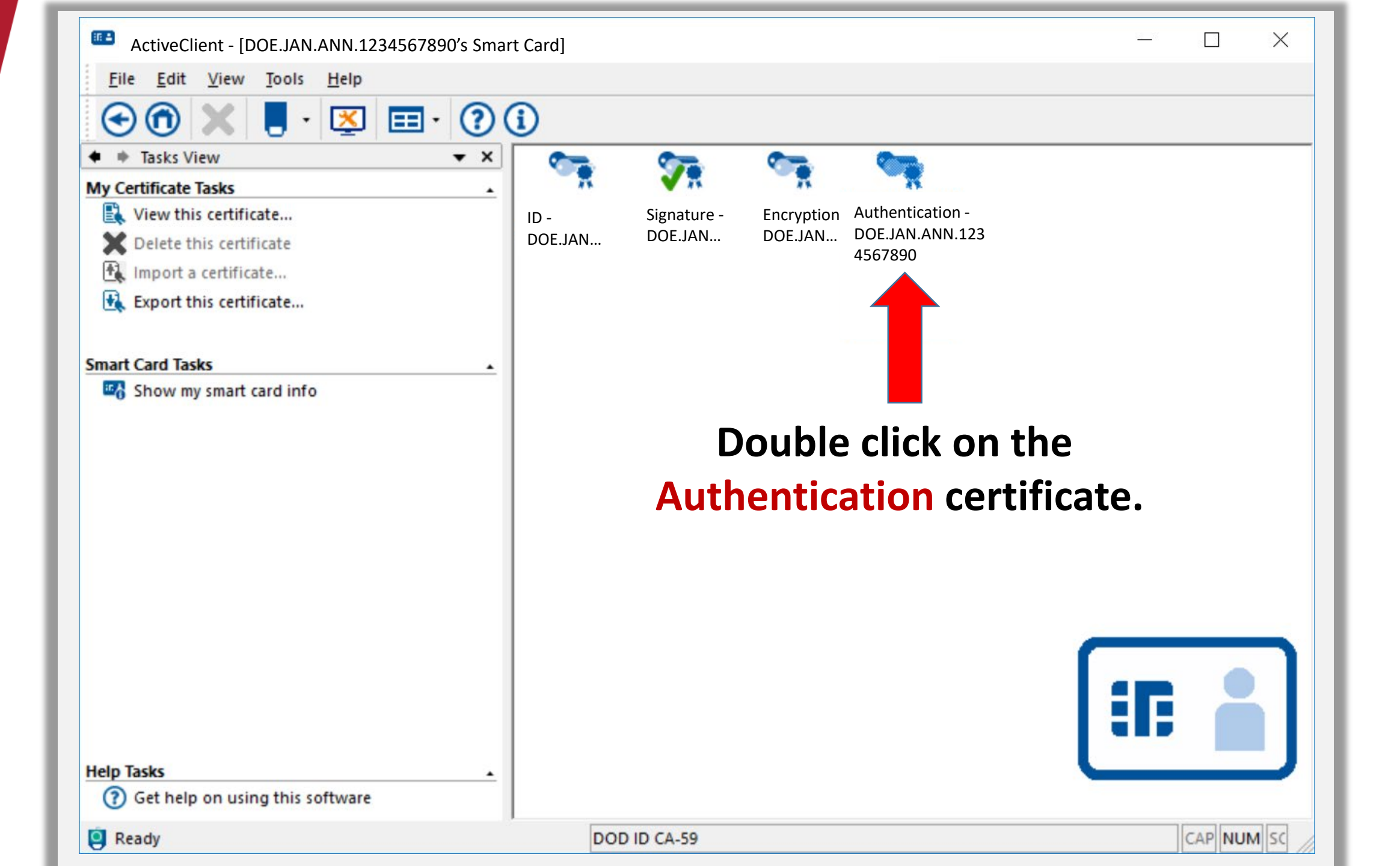

| General Details Certification Path Show: Extensions Only  Field Value |             |
|-----------------------------------------------------------------------|-------------|
| Show: Extensions Only ~                                               |             |
| Field Value                                                           |             |
|                                                                       | ^           |
| Authority Key Identifier                                              |             |
| CRL Distribution Points                                               |             |
| Subject Key Identifier                                                |             |
| Authority Information Access                                          |             |
| Subject Alternative Name Other Name: 1.                               | .11.111.1.1 |
| Subject Directory Attributes                                          | ~           |

|  | Edit Properties | Copy to | Copy to File |  |
|--|-----------------|---------|--------------|--|
|  |                 |         |              |  |
|  |                 |         |              |  |

**1. Select the Details tab.** 

2. Change the "Show" dropdown menu from <All> to Extensions Only.

3. Select Subject Alternative Name.

4. At the bottom under "Other Name" your "Principal Name" will be listed. This is your CAC PIV number.

5. Copy/Paste the full line of text, including the @mil.